2025年前期教科書購入 お申し込み・お受取り方法

2025年前期教科書購入はこちらから

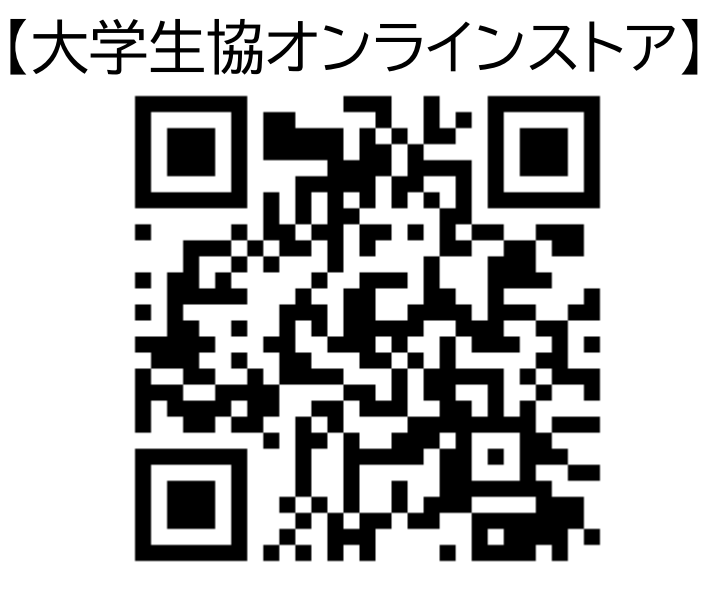

https://ec.univ.coop/shop/c/cLI

大学生協オンラインストアご利用には 生協加入時に登録したメールアドレス・ パスワードが必要です。 生協未加入の方はご利用いただけません。 -目次-

<u>STEP1:ログイン</u>

<u>STEP2:商品検索</u>

<u>STEP3:注文・お支払い</u>

<u>STEP4:注文確認</u>

<u>STEP5:変更・キャンセル</u>

STEP6:お受取り

STEP7:Q&A

## STEP1:ログイン

### 1)福井大学生協オンラインストアを開く。

https://ec.univ.coop/shop/c/cLI

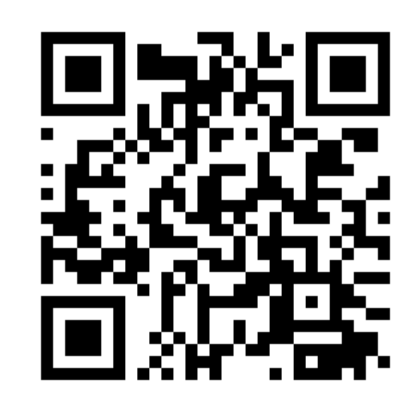

### 2) 画面右上の「人マーク」を押す。

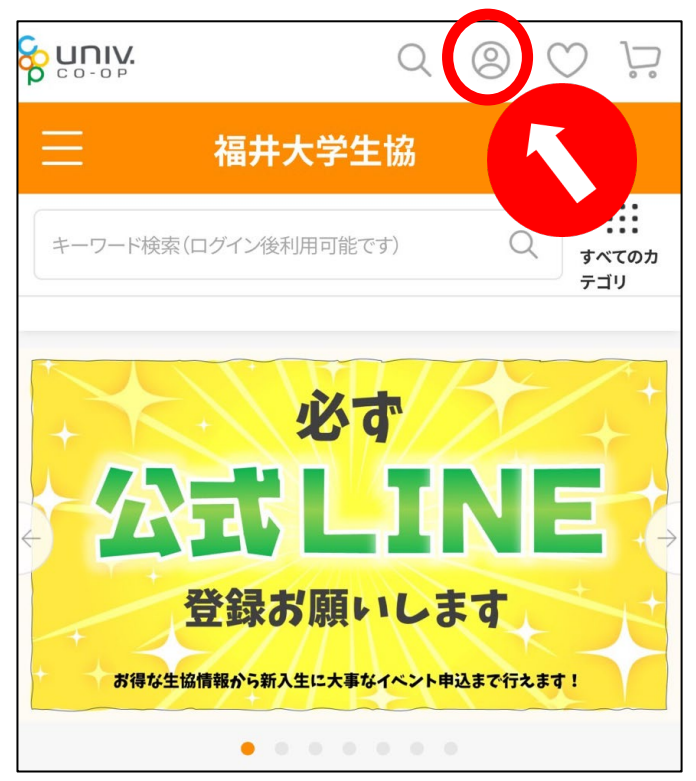

3)「同意してログイン」を押す

本サイトは、これから大学生活協同組合へご加入される方、またはすでにご加入されている組合員様がご利用いただけます。 本サービスをご利用いただくためには、利用登録が必要です。 サイト利用について、以下の利用規約をご確認いただき、内容に同意いただいた上で、「同意してログイン」および「新規登録」 を行ってください。

univcoopマイポータルにすでにご登録済み の方はこちら

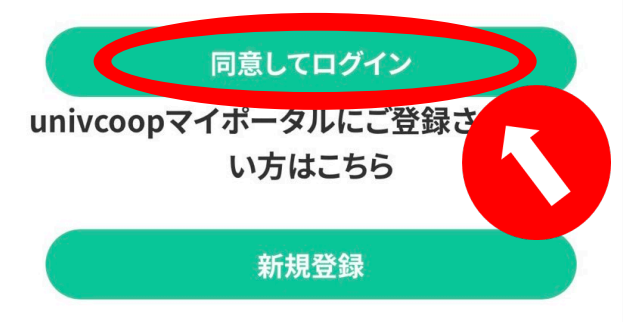

## STEP1:ログイン

### 4)大学生協加入時に登録した 「メールアドレス」「パスワード」を 入力して、サインインをする。

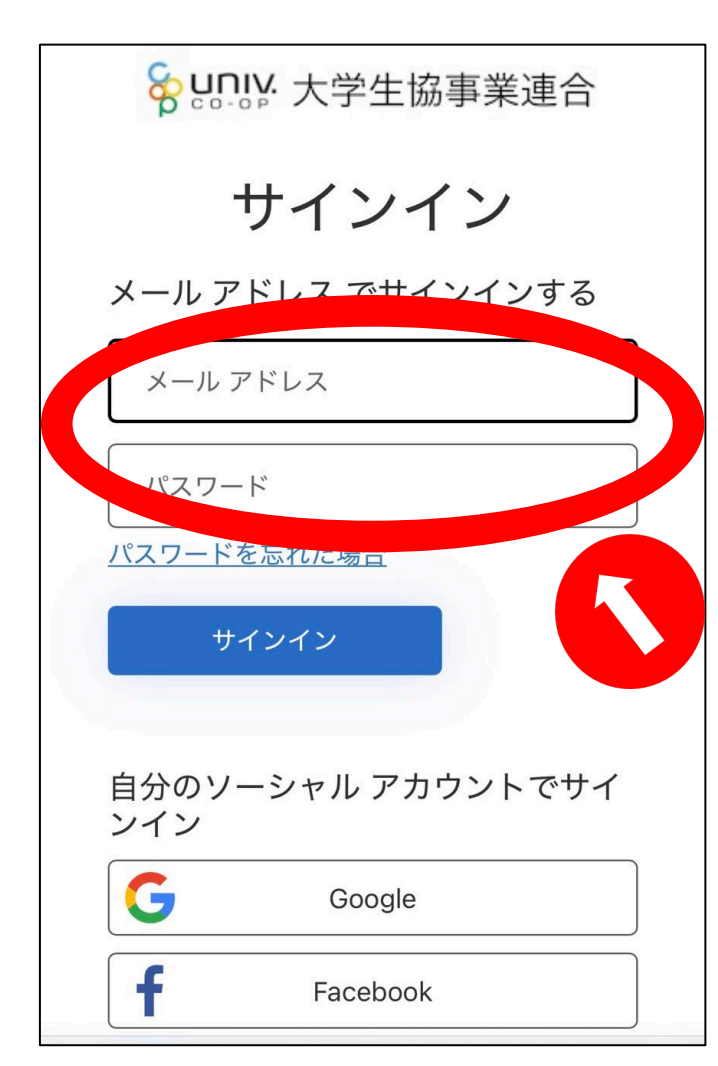

### 5)大学生協加入時に登録した 「コードの送信」を押すと 大学生協加入時に登録した 「電話番号」あてにSMSが届きます

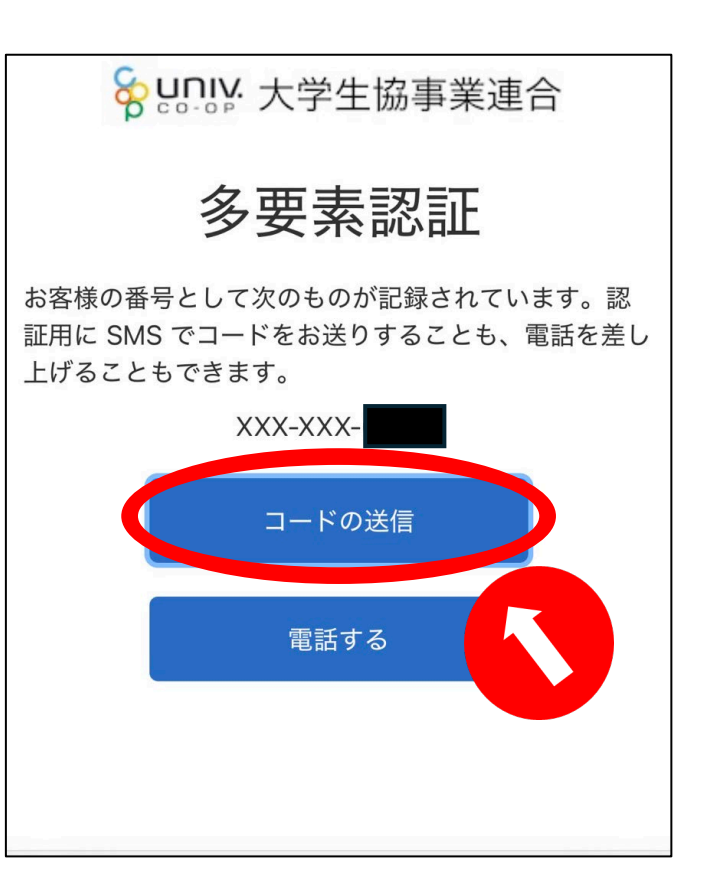

## STEP1:ログイン

### 6)届いたコードを入力し、 「コードの確認」を押す。

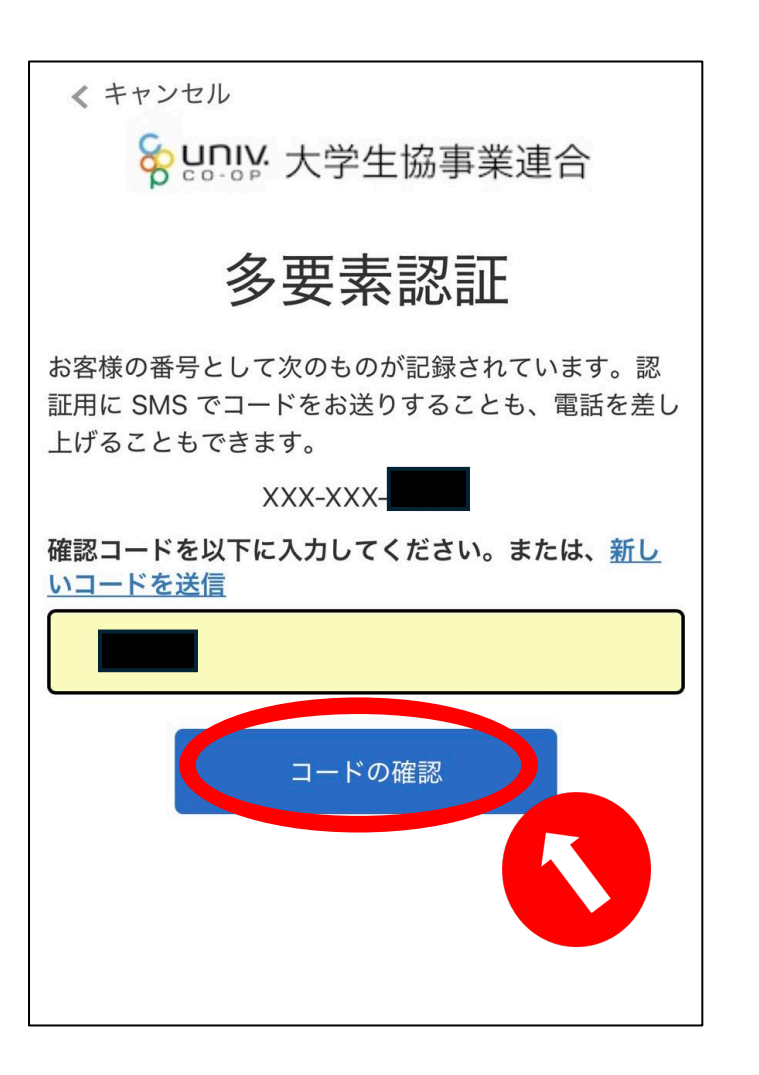

# 7) 画面が切り替わりマイページが開けばログイン完了です。

|               | Q           | 0    | $\bigcirc$  | $\sum_{\circ}$ |
|---------------|-------------|------|-------------|----------------|
| マイページ         |             |      |             |                |
| (ログア          | <u>ウト</u> ) |      |             |                |
|               | <u>おすう</u>  | すめの商 | <u>i品があ</u> | <u>ります</u>     |
| 🔒 お買い物情報      |             |      |             |                |
| 大学生協のページを見る   |             |      |             | $\rightarrow$  |
| 購入履歴          |             |      |             | $\rightarrow$  |
| クーポンの確認       |             |      |             | $\rightarrow$  |
| お気に入り         |             |      |             | $\rightarrow$  |
| 入荷案内申し込み商品リスト |             |      |             | $\rightarrow$  |

<u>STEP2</u>へお進みください

4

### 1)「大学生協のページを見る」を 押す。

### 2)「福井大学生協教科書」を 押す。

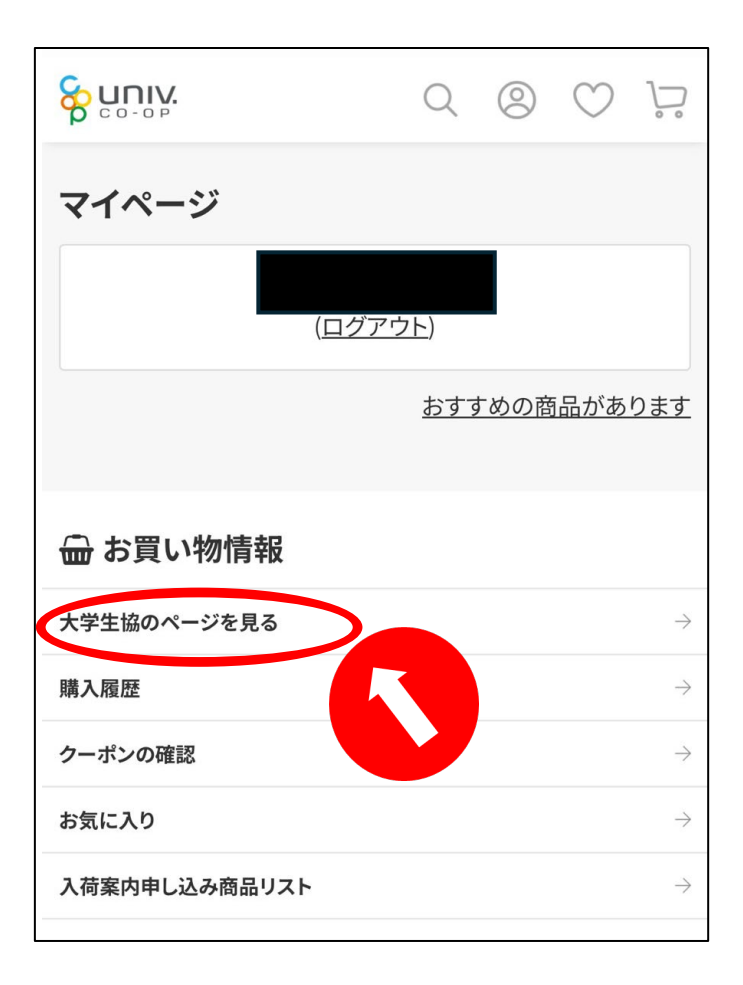

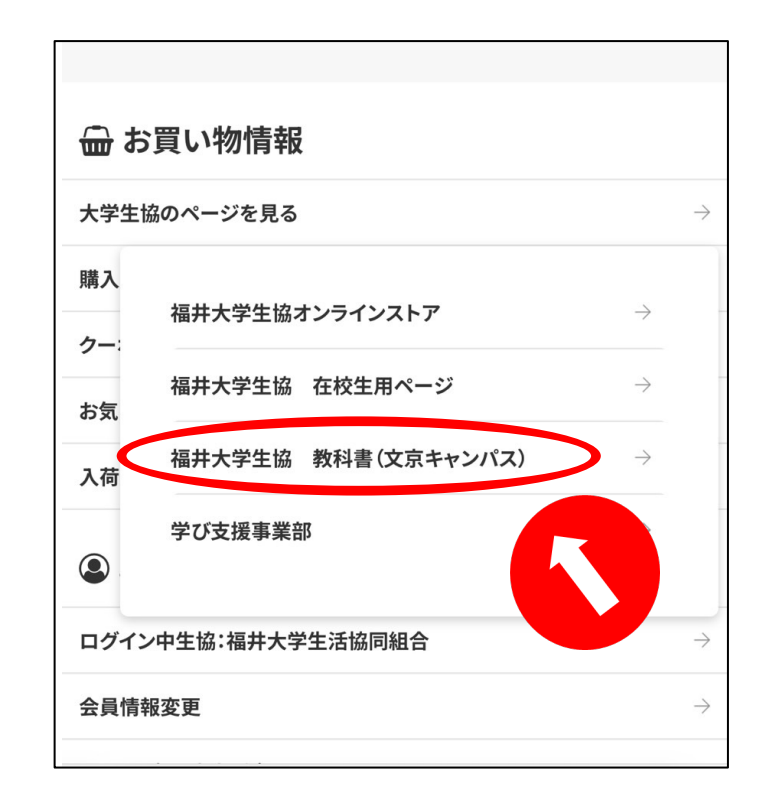

3)次の2通りの方法で検索が可能です。

3-1)学部・学科・学年等から探す

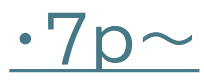

### 3-2)「教科書名」や「授業名」で 検索して探す

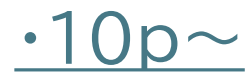

| 教育学部                                           | 国際地域学部                                              |
|------------------------------------------------|-----------------------------------------------------|
| 教育学部<br>教育学部の方向け教科書はこ<br>ちら                    | <b>国際地域学部</b><br>国際地域学部の方向け教科書<br>はこちら              |
| <b>工学部</b><br>機械・システム工学科                       | 工学部                                                 |
| <b>機械・システム工学科</b><br>機械・システム工学科の方向け<br>教科書はこちら | 電気電子情報工学科<br>電気電子情報工学科の方向け<br>教科書はこちら               |
| 工学部                                            | 工学部                                                 |
| 物質・生命化学科                                       | 建築•郑市晋倍工学科                                          |
| 物質・生命化学科の方向け教科<br>書はこちら                        | 建築・都市環境工学科の方向け<br>教科書はこちら                           |
| 物質・生命化学科の方向け教科<br>書はこちら<br>工学部<br>応用物理学科       | 建築・都市環境工学科の方向け<br>教科書はこちら<br>共通教育<br>共通英語<br>院生・再履修 |

3-1)学部・学科・学年等から探す

#### ①トップページからご希望の 学部・学科をご選択ください。

### 機械・システム工学科の 授業で使用する教科書が 掲載されています。

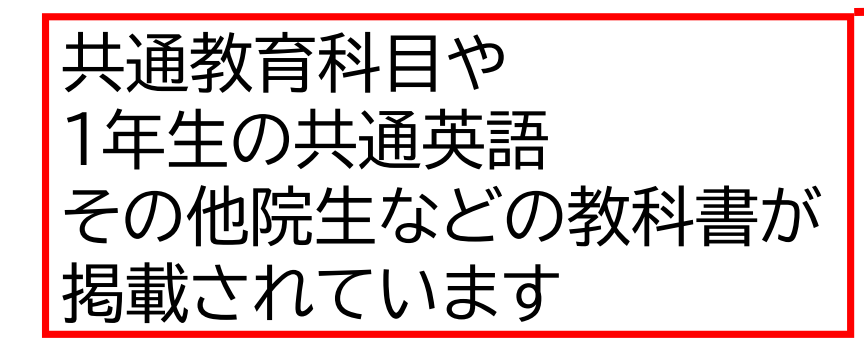

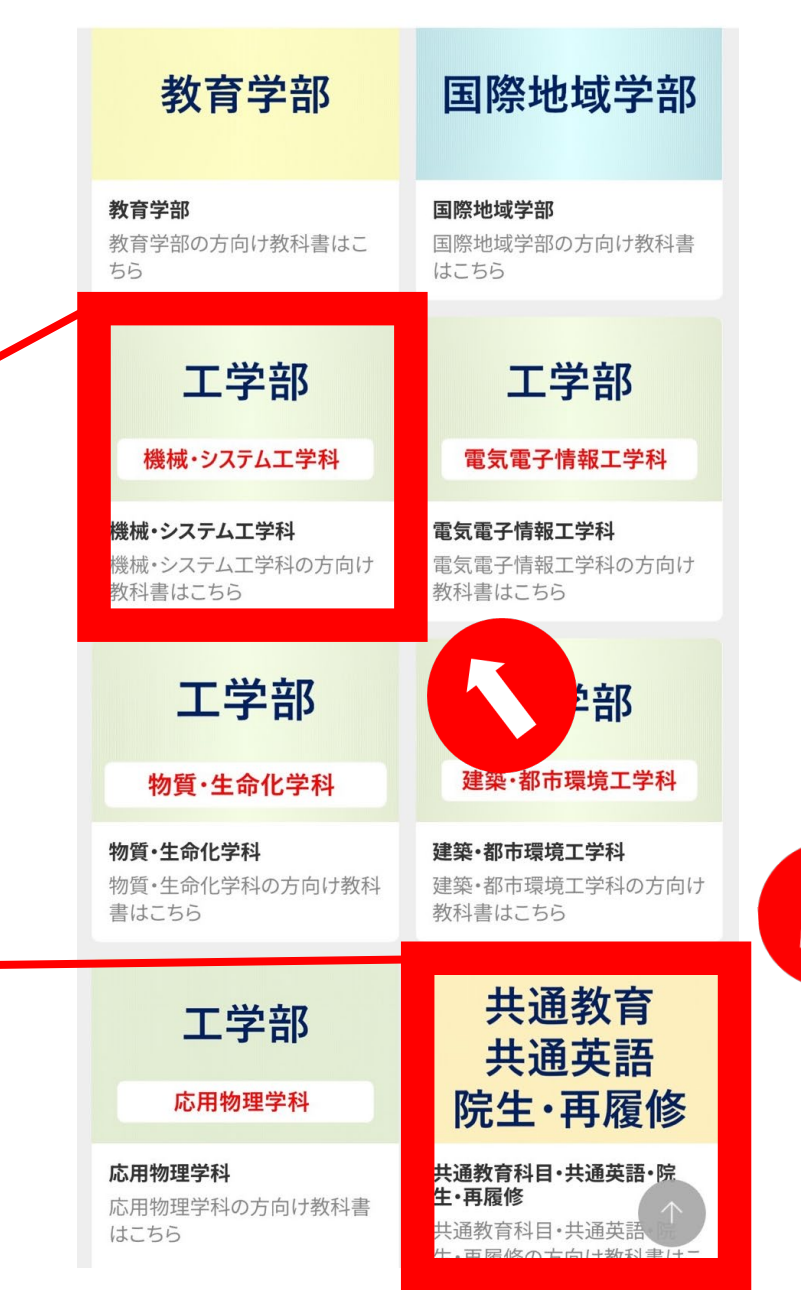

7

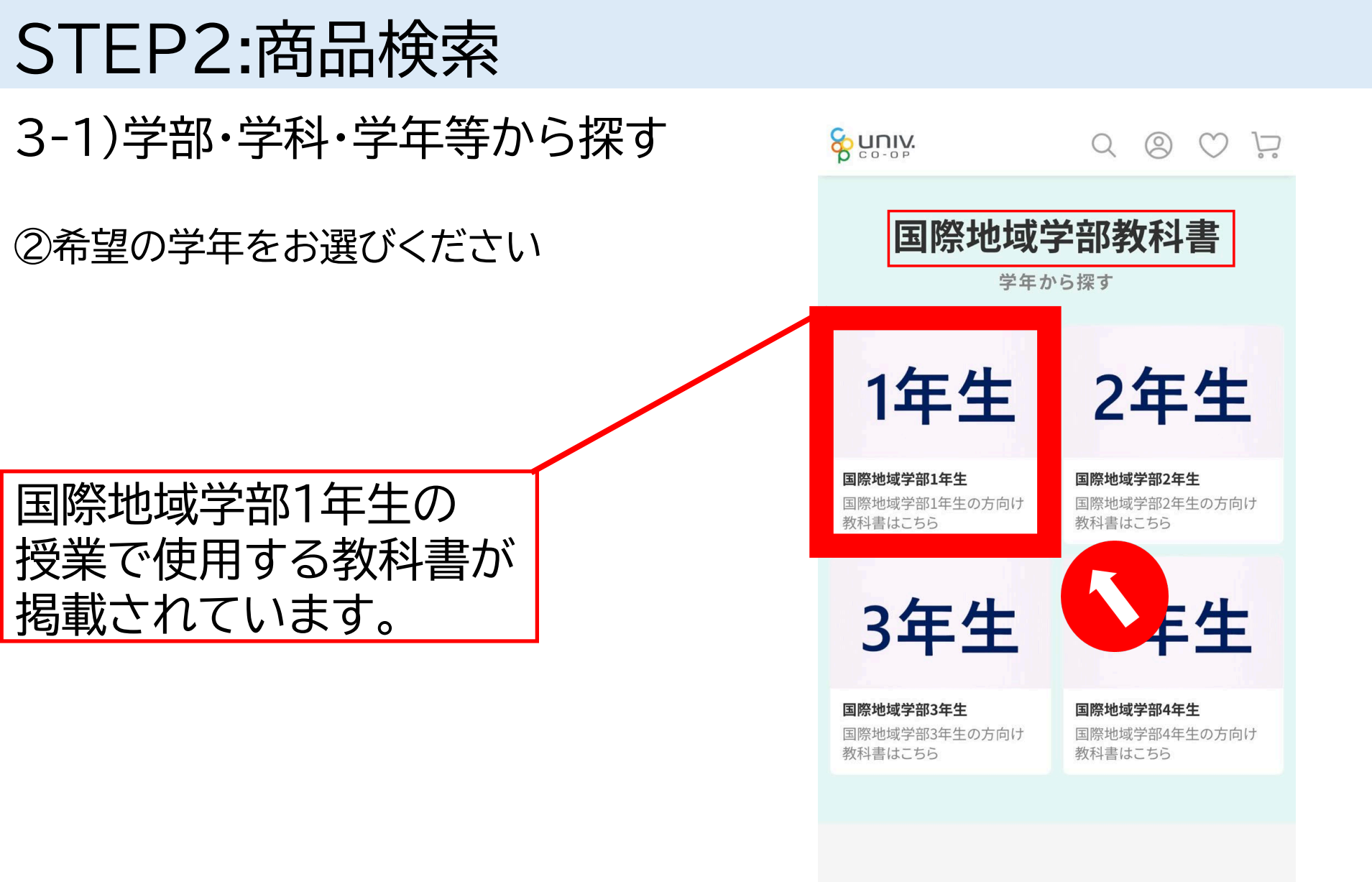

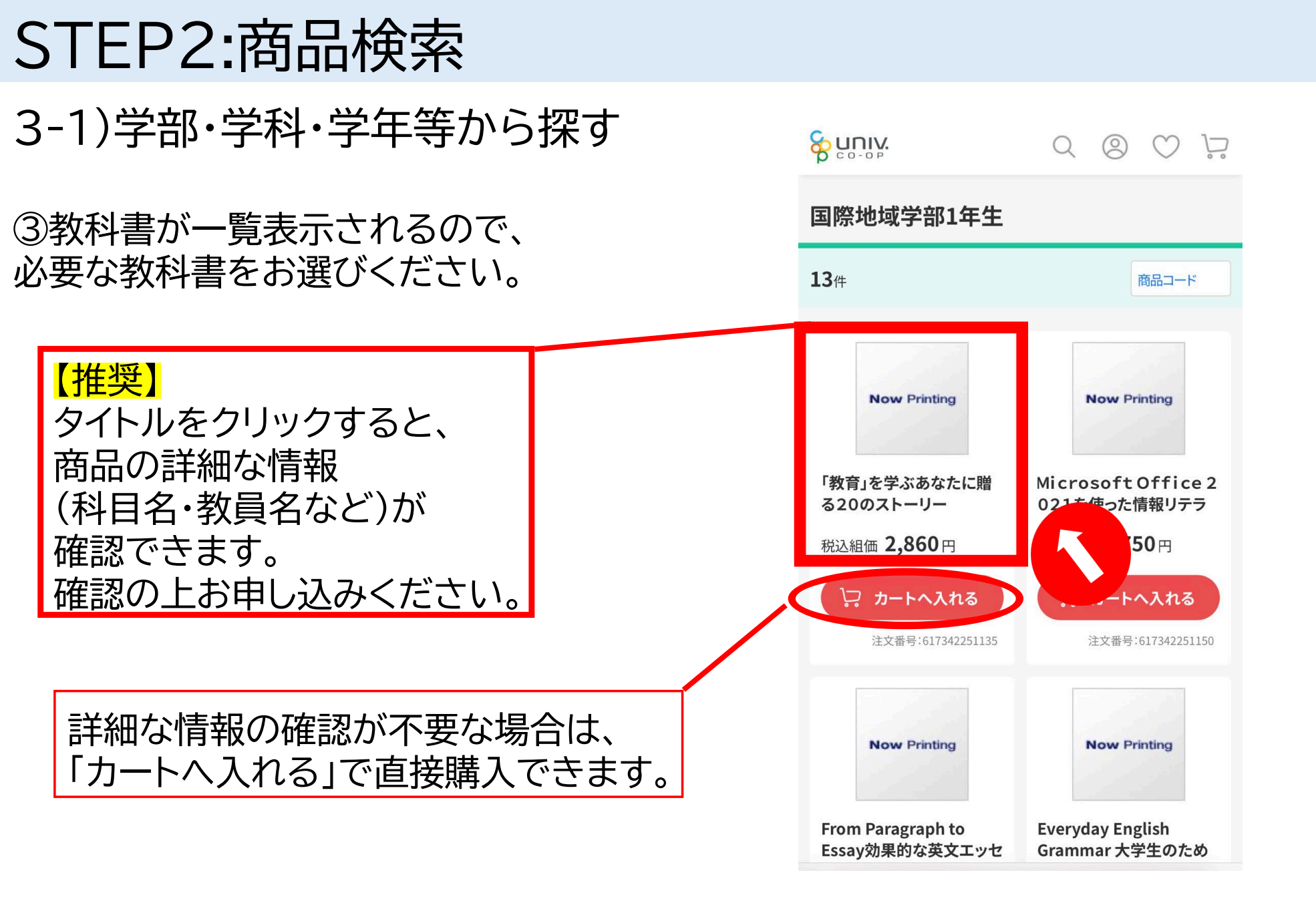

#### 

### 3-2) 「教科書名」や「授業名」で 検索して探す

①トップページ「虫眼鏡マーク」 を押してください。

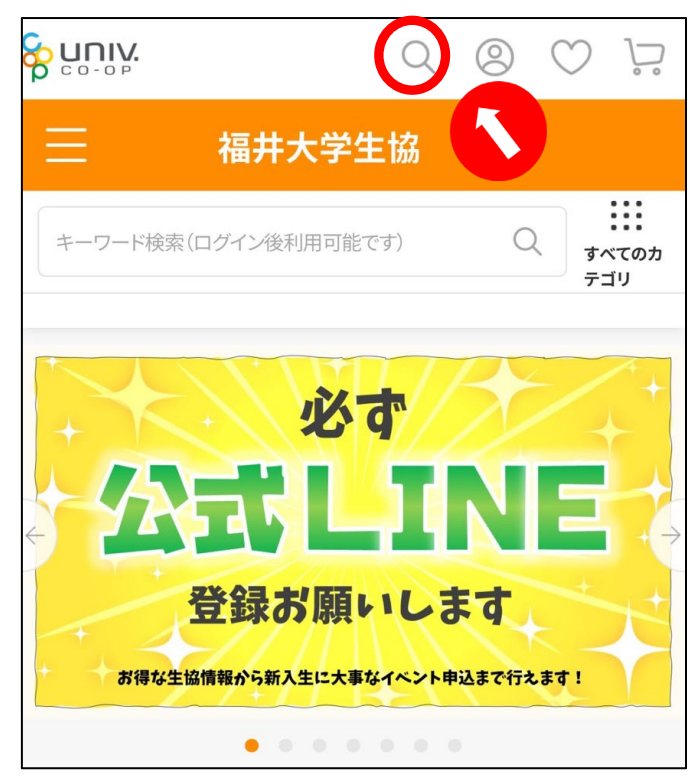

#### ※ログイン後のみ使用可能です。 ログイン方法に関しては、<u>STEP1</u>をご確認ください。

#### ②「キーワード」欄に「授業名」「教科書名」 を入力して検索ができます。

|                     | Q | 0 | $\bigcirc$ | $\sum_{i=1}^{n}$ |
|---------------------|---|---|------------|------------------|
| 詳細検索                |   |   |            |                  |
| キーワード               |   |   |            |                  |
| <b>カテゴリ</b><br>指定なし |   |   |            |                  |
| <b>ジャンル</b><br>指定なし |   |   |            |                  |
| 商品コード/品番            |   |   |            |                  |
| 商品コード               |   |   |            |                  |
|                     |   |   |            |                  |

3-2) 「教科書名」や「授業名」で 検索して探す

③教科書が一覧表示されるので、 必要な教科書をお選びください。

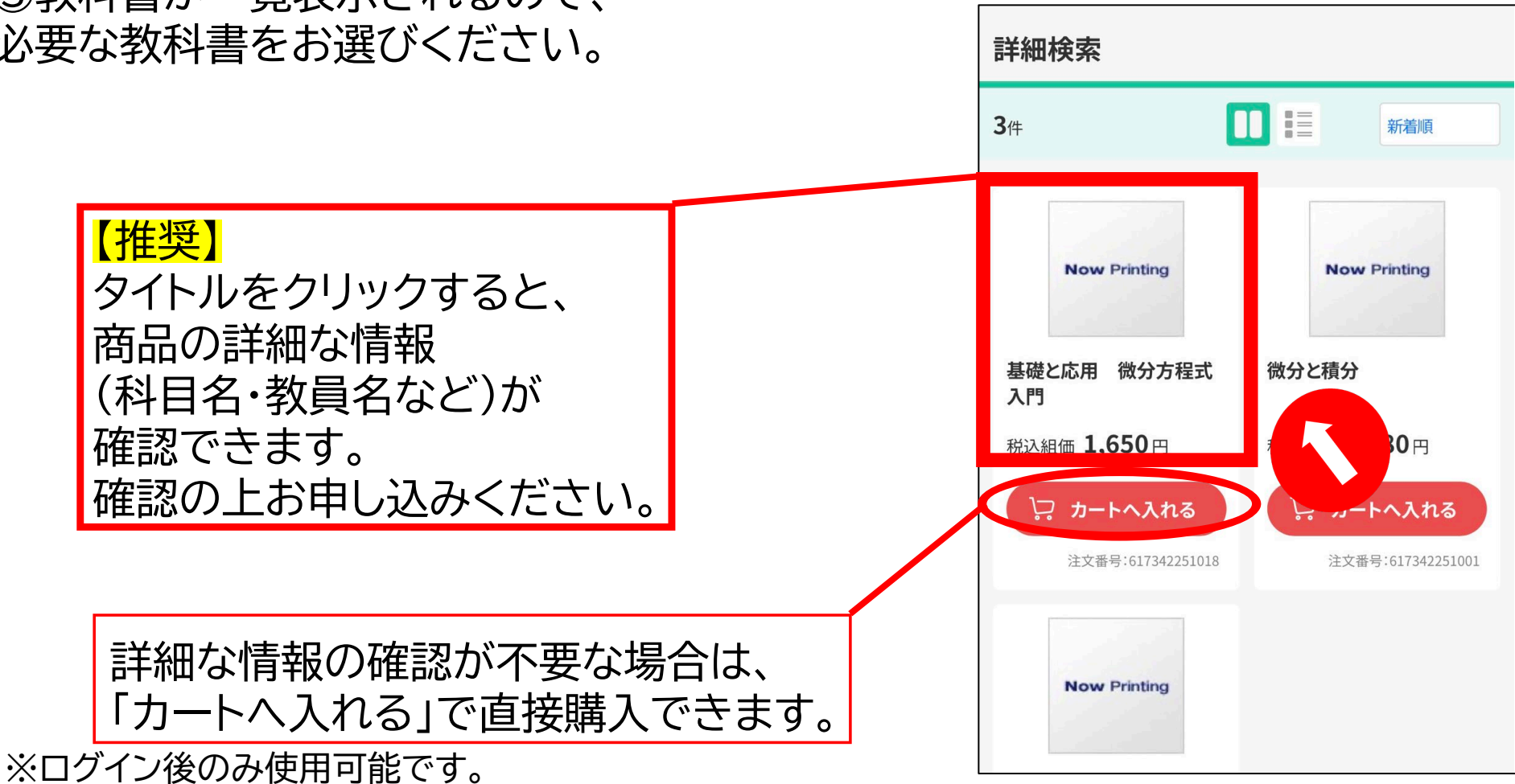

ログイン方法に関しては、STEP1をご確認ください。

## STEP3:注文・お支払い

1)カートへ入れる 商品ページを下にスクロールすると 教科書の情報が確認できます。 確認の上、「カートへ入れる」を 押してください。

科目名/教員名/開講曜日・時間等の 基本情報が確認できます。 <mark>同じ授業名でも違う教科書を</mark> 使うこともあるのでご注意ください

教員コメントがある場合、 この部分に表示されます。 <mark>先生からの指示がある場合もあるので</mark> 必ずご確認ください。

| 7342251002                                                     |  |  |  |
|----------------------------------------------------------------|--|--|--|
| 2025/03/14                                                     |  |  |  |
| 車に限りがございます。お早めにご購入下さい                                          |  |  |  |
| 機械】線形代数1(a) ②【電気】線形代数1<br>物生】線形代数1(b) ④【応物】線形代数演<br>⑤【教育】線形代数1 |  |  |  |
| い野田信春・和久井洋司 ②保倉理美・松本拓<br>③④佐藤勇二・和久井洋司 ⑤小野田信春                   |  |  |  |
| k1 ②③水2 ⑤木4                                                    |  |  |  |
| 」<br>カートへ入れる<br>加<br>お問い合わせ                                    |  |  |  |
| LINEで送る<br>送料について ロ                                            |  |  |  |
|                                                                |  |  |  |
|                                                                |  |  |  |

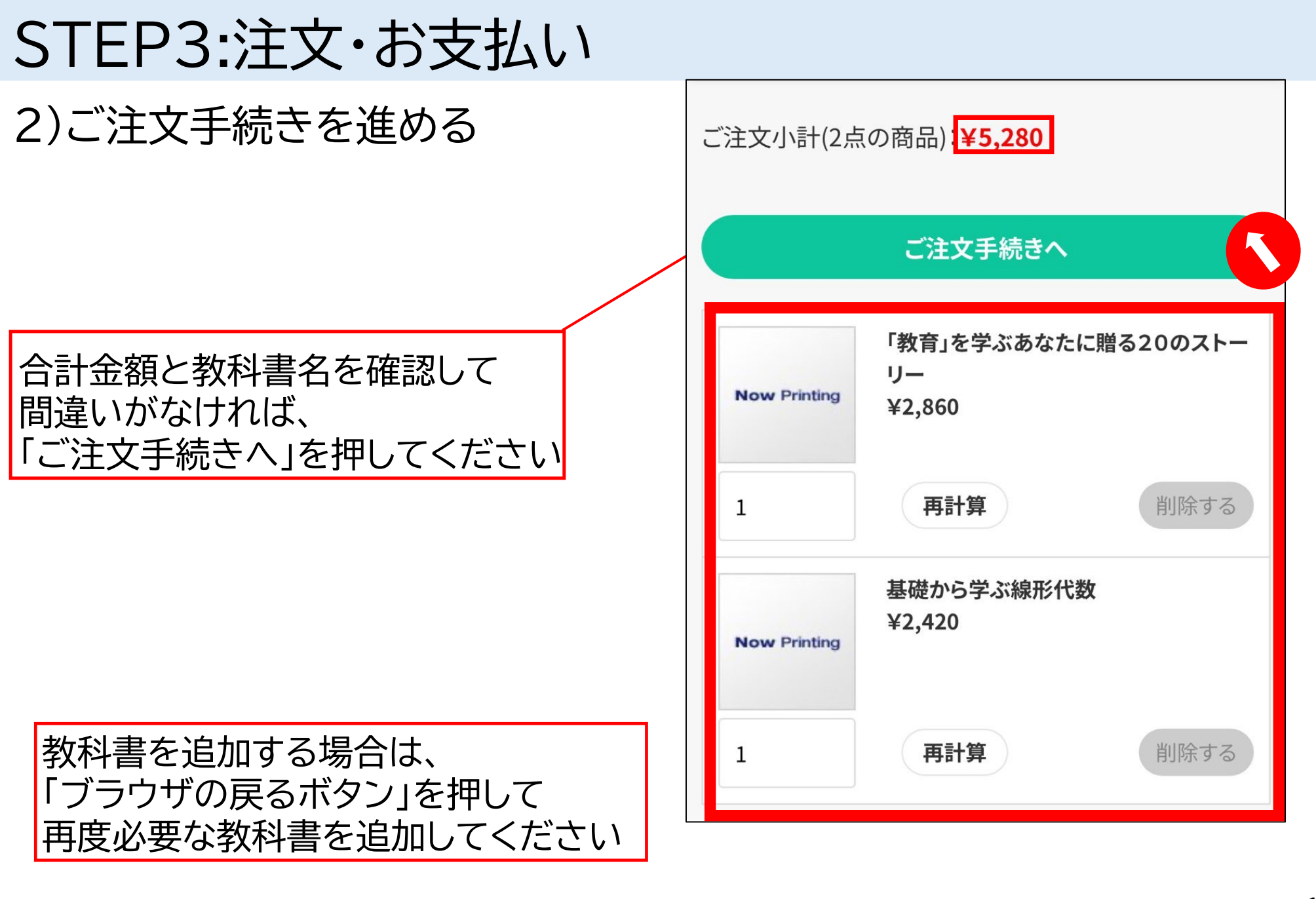

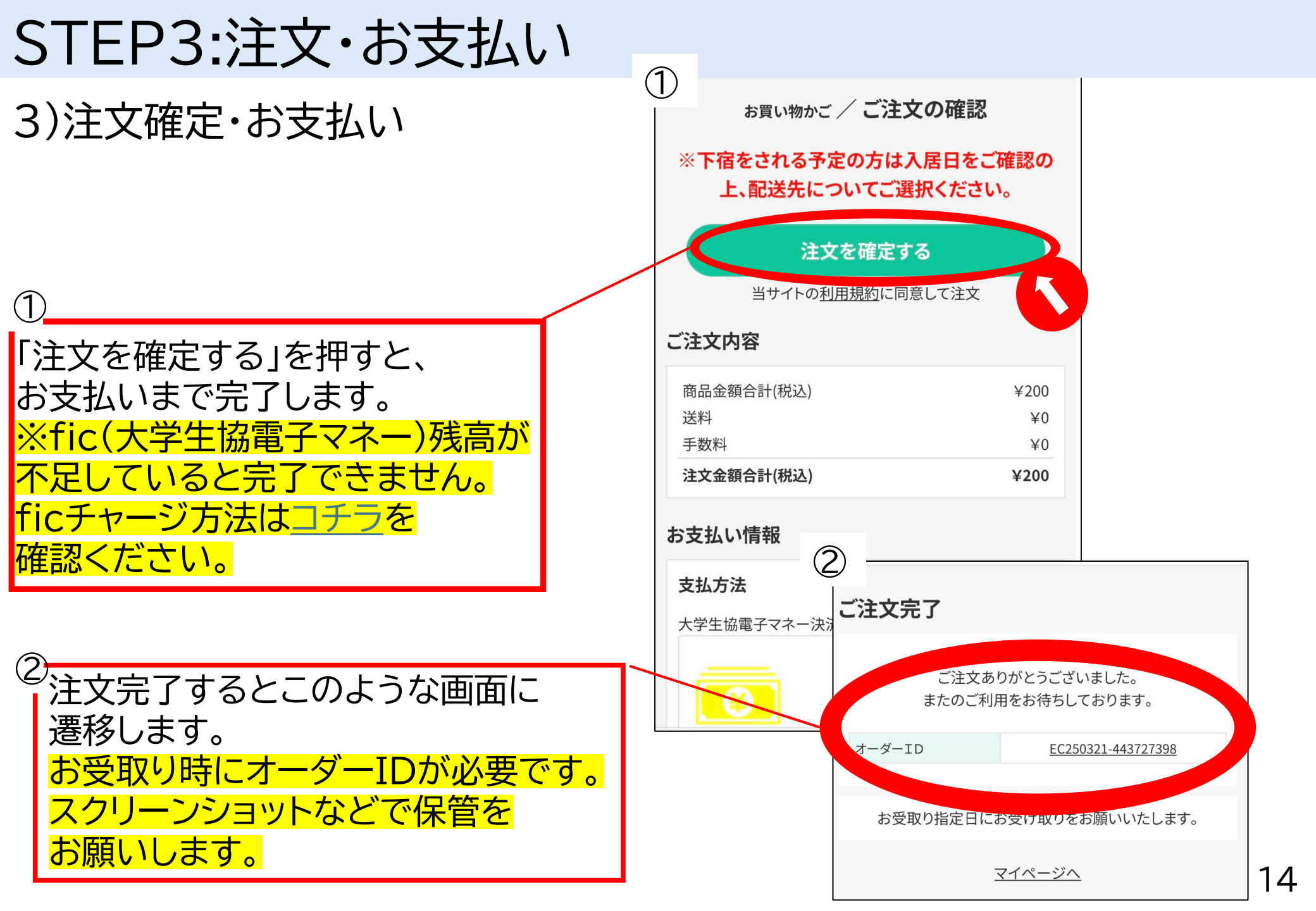

### STEP3:注文・お支払い

### よくあるエラー)fic残高が足りない

fic残高が足りない場合、 このようなエラーが表示されます。 チャージの上、再度お手続きを お願いいたします。 チャージ方法は<u>30p~</u>を ご確認ください

| お買い物かご / ご注う                          | ての確認               |
|---------------------------------------|--------------------|
| ※下宿をされる予定の方はス<br>上、配送先についてご選          | く居日をご確認の<br>択ください。 |
| ▲ ※入力内容に誤りがあります。恐れ<br>力項目をもう一度ご確認ください | れいりますが下記の入<br>。    |
| 注文を確定す                                | 3                  |
| 当サイトの <u>利用規約</u> に同意                 | 意して注文              |
| ご注文内容                                 |                    |
| 商品金額合計(税込)                            | ¥5,280             |
| 送料                                    | ¥0                 |
|                                       | ¥0<br>¥5,280       |
| お支払い情報                                |                    |
| 支払方法                                  | 変更                 |
| 大学生協電子マネー決済                           |                    |

## STEP4:注文確認

1)画面右上の「人マーク」を 押してマイページを開く

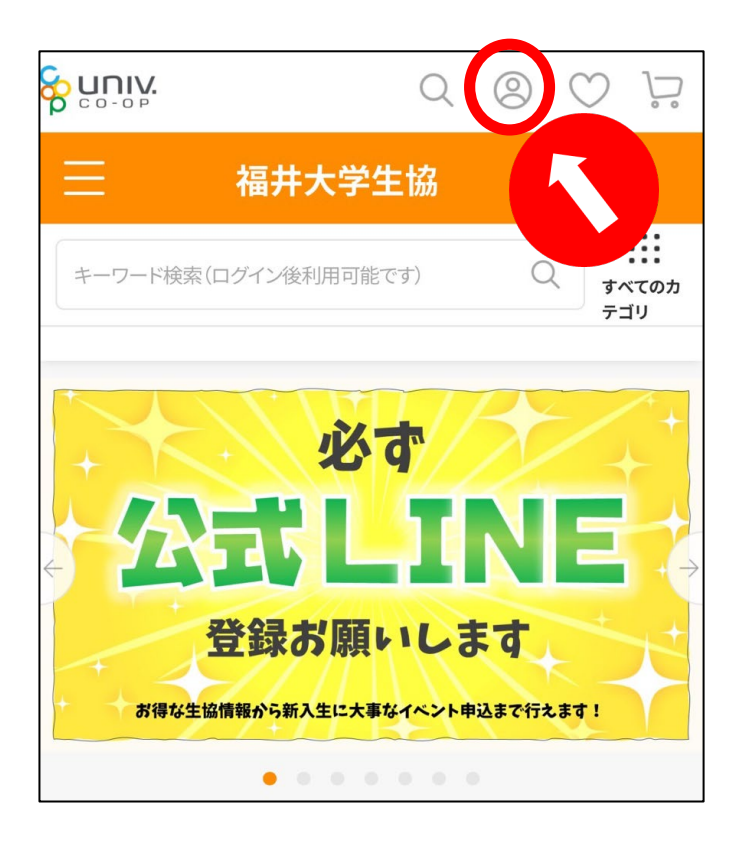

### 2)「購入履歴」を押す

|               | Q           | 0    | $\bigcirc$  | $\sum_{i=1}^{n}$ |
|---------------|-------------|------|-------------|------------------|
| マイページ         |             |      |             |                  |
| (ログア          | <u>ウト</u> ) |      |             |                  |
|               | <u>おすう</u>  | すめの商 | <u> 品があ</u> | <u>ります</u>       |
| 🔒 お買い物情報      |             |      |             |                  |
| 大学生協のページを見る   |             |      |             | $\rightarrow$    |
| 購入履歴          |             |      |             | $\rightarrow$    |
| クーポンの確認       |             |      |             | $\rightarrow$    |
| お気に入り         |             |      |             | $\rightarrow$    |
| 入荷案内申し込み商品リスト |             |      |             | $\rightarrow$    |
|               |             |      |             |                  |

## STEP4:注文確認

### 3) 画面を下にスクロールすると 注文内容の確認が行えます。

・注文日
・オーダーID
・注文商品
・注文金額合計
・処理状況
が確認できます。

| <b>14</b> 件 | [1~10件]                                  |
|-------------|------------------------------------------|
|             |                                          |
| 注文日         | 2025年03月24日                              |
| オーダーID      | EC250324-532458123                       |
| 注文内容        | 25教科書前期検証用                               |
|             | この内容で再度購入                                |
| 注文金額合計      | ¥200                                     |
| 支払方法        | 大学生協電子マネー決済                              |
| 処理状態        | ご注文ありがとうございました。ただいま確認メールを作 20% 成中です。     |
| 注文日         | 2025年03月21日                              |
| オーダーID      | EC250321-443727398                       |
| 注文内容        | 25教科書前期検証用<br>この内容で再度購入                  |
| 注文金額合計      | ¥200                                     |
| 支払方法        | 大学生協電子マネー決済                              |
| 処理状態        | 発送作業をしております。準<br>備が出来しだい発送いたしま 80%<br>す。 |

STEP5:変更・キャンセル

### 1-1)注文日翌日午前0:59まで

マイページから注文をキャンセルし、 再度希望の内容にてご注文を お願いいたします。 ※決済したfic(大学生協電子マネー)は 即時返還されます。

## 詳細はP.19~をご確認ください。

#### 1-2)注文日翌日午前1:00から 午前9:14まで

大学生協オンラインストアから キャンセルはできません。 教科書購入お問合せフォームから 変更・取消の依頼をお願いします。

※お問合せフォームで頂いたキャンセル 依頼は1-2営業日で反映されます。 ficは反映後返還されます

### 1-3) 注文日翌日午前9:15以降

お渡し作業に入るため、キャンセルが できない場合がございます。 お早めに教科書購入お問合せフォーム からご連絡ください。

#### 【教科書購入お問合せフォーム】

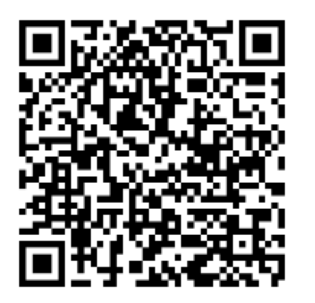

https://forms.gle/uuTWi7GnoDvbLPBd7

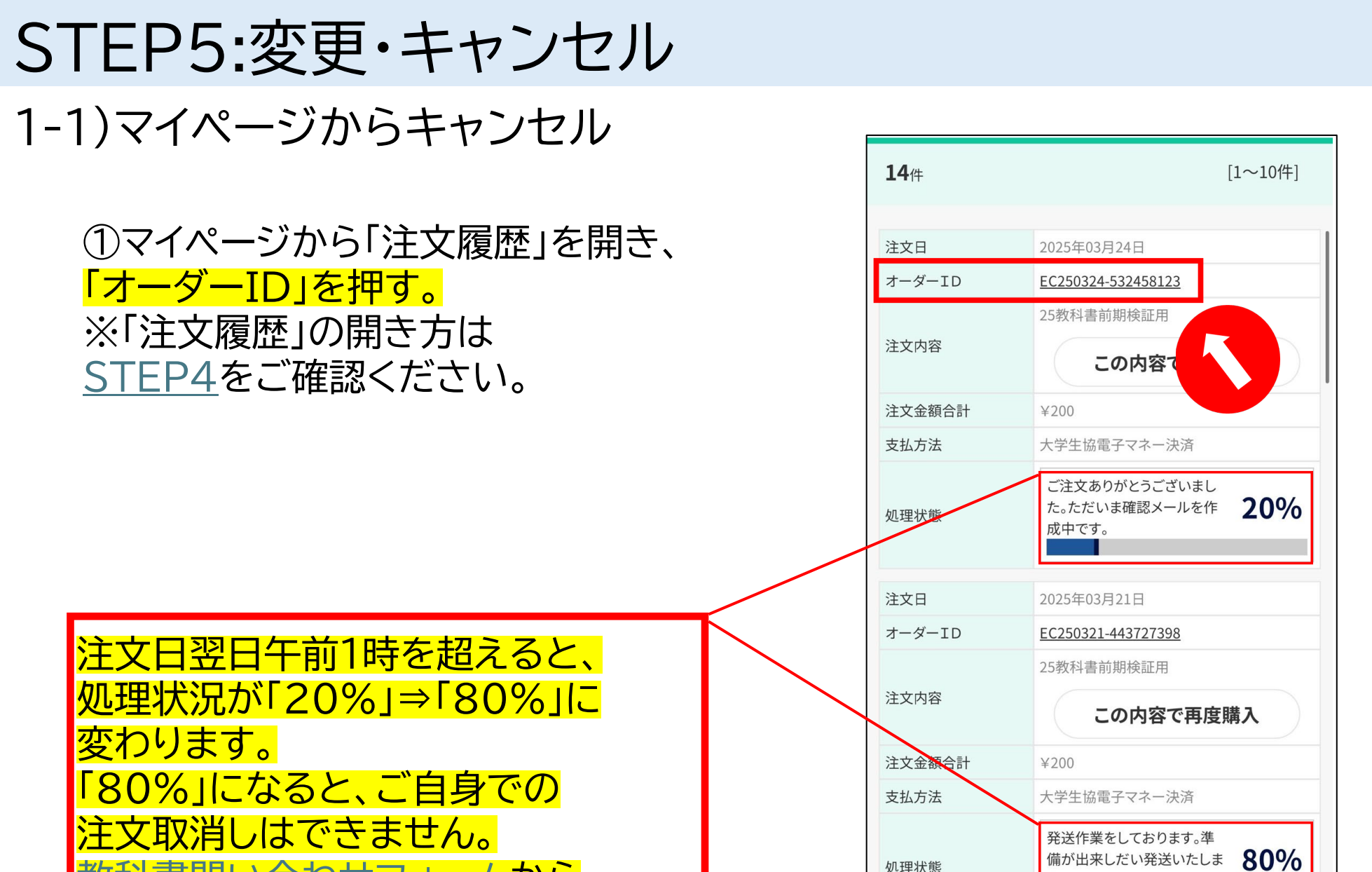

い合わせフォームから

連絡ください。

す。

## STEP5:変更・キャンセル

1-1)マイページからキャンセル

#### ②画面を下にスクロールして、 「この注文をキャンセルする」を 押してください。

注文日翌日午前1時を超えると、 処理状況が「20%」⇒「80%」に 変わります。 「80%」になると、ご自身での 注文取消しはできません。 <u>教科書問い合わせフォーム</u>から ご連絡ください。

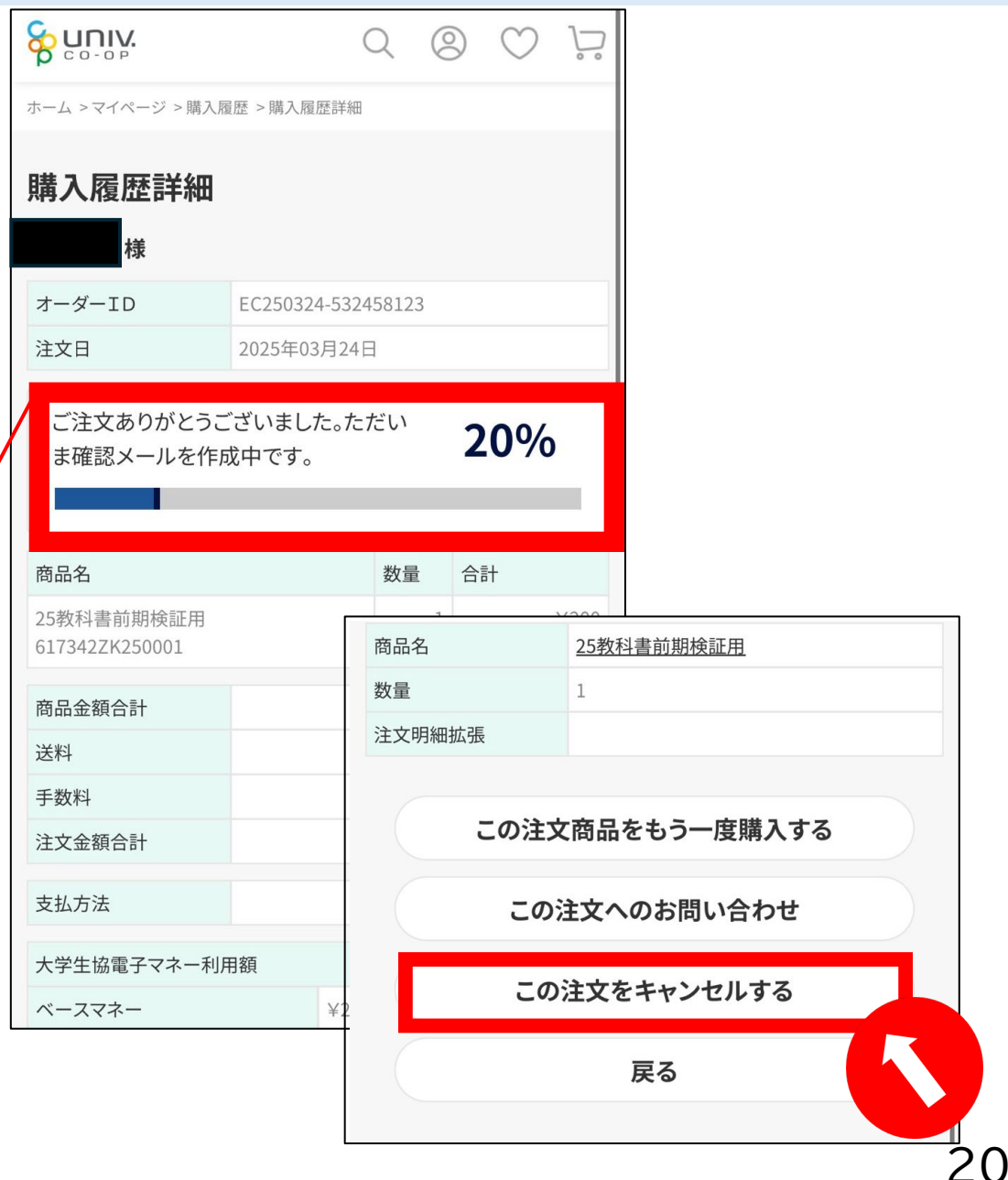

## STEP5:変更・キャンセル 1-1)マイページからキャンセル

#### ③<mark>キャンセル理由を選択</mark>し、 <mark>「キャンセルを行う」</mark>を 押してください。

|                                                               |                                            |                               |       | ≡⊥                      |
|---------------------------------------------------------------|--------------------------------------------|-------------------------------|-------|-------------------------|
| 商品名                                                           |                                            | 数量                            | 台     | ēΤ                      |
| 25教科書前期検証用                                                    |                                            |                               | L     | ¥200                    |
| 商品金額合計                                                        |                                            |                               |       | ¥200                    |
| 送料                                                            |                                            |                               |       | ¥(                      |
| 手数料                                                           |                                            |                               |       | ¥(                      |
| 注文金額合計                                                        |                                            |                               |       | ¥200                    |
| キャンセル理由を選択し                                                   | <b>、てください。</b>                             | 必須                            |       |                         |
| 選択したキャンセル理由                                                   | ョについて、詳し                                   | 、くお聞か                         | ·せ下   | さい                      |
| 選択したキャンセル理由<br>上記、ご注文をキャンセ<br>かご確認下さい。<br>「キャンセルを行う」ボー<br>ます。 | <b>さいします。こ</b><br>タンを押すと                   | <b>,くお聞か</b><br>ご注文内<br>:ご注文* | マロション | さい<br>お間違えがな<br>ノセルを確定し |
| 選択したキャンセル理由<br>上記、ご注文をキャンセ<br>かご確認下さい。<br>「キャンセルを行う」ボー<br>ます。 | aについて、詳し<br>マルします。こ<br>タンを押すと<br><b>戻る</b> | <b>,くお聞か</b><br>ご注文内<br>.ご注文= | せ下容に  | さい<br>お間違えがな<br>ノセルを確定し |

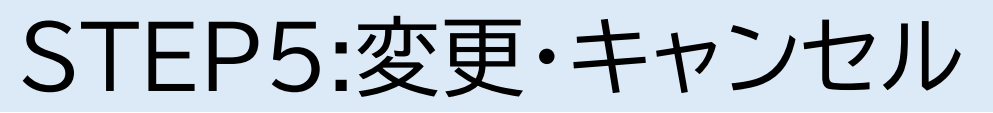

1-1)マイページからキャンセル

#### ④確認後、「OK」を押して、 キャンセルを確定させます。

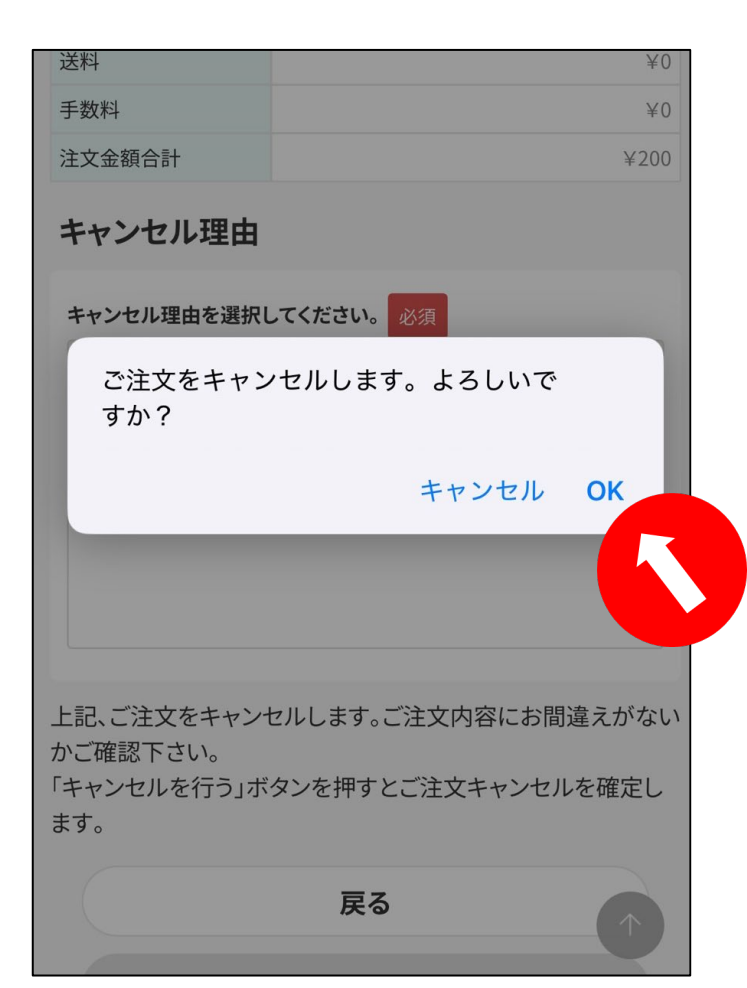

#### ⑤以下画面に遷移すれば、 キャンセル完了です。

|                                                                          | Q      | 0    | $\bigcirc$ | $\sum_{i=1}^{n}$ |  |  |  |
|--------------------------------------------------------------------------|--------|------|------------|------------------|--|--|--|
| ご注文キャンセル完了                                                               |        |      |            |                  |  |  |  |
| ご注文をキャ                                                                   | ンセルしまし | した。  |            |                  |  |  |  |
| 711                                                                      | ページへ   |      |            |                  |  |  |  |
|                                                                          |        |      |            |                  |  |  |  |
|                                                                          |        |      |            |                  |  |  |  |
|                                                                          |        |      |            |                  |  |  |  |
| 大学生協 カタログショッピング<br>Catalog Shopping                                      |        |      |            |                  |  |  |  |
| お問い合わせ                                                                   | 運営者情   | 青報   |            |                  |  |  |  |
| プライバシーポリシー                                                               | 特定商取   | 図法に基 | 基づく表示      | ₹                |  |  |  |
| © Business Association of University CO-Operatives. All rights reserved. |        |      |            |                  |  |  |  |

## STEP6:お受取り

受取指定日に教科書会場(多目的ホール)でお受取りください。

| 日付    | 曜日 | 履修(共通) | 履修(専門) | web受注      | 受取指定日            | 教科書会場営業時間   | 明日輪営業時間     |
|-------|----|--------|--------|------------|------------------|-------------|-------------|
| 4月1日  | 火  |        |        | 1          |                  | -           | 10:00-15:00 |
| 4月2日  | 水  | 履修登録   |        | 1          |                  | -           | 10:00-15:00 |
| 4月3日  | 木  | 履修登録   |        | 2          |                  | -           | 10:00-15:00 |
| 4月4日  | 金  | 履修登録   |        | 2          |                  | -           | 10:00-15:00 |
| 4月5日  | 土  |        |        | 3          | ①4/1-4/2         | 10:30-16:00 | -           |
| 4月6日  | 日  |        |        | 3          |                  | -           | -           |
| 4月7日  | 月  | 履修確定   |        | 4          | @4/3-4/4         | 11:30-15:00 | 10:00-15:00 |
| 4月8日  | 火  |        | 登録期間   | 5          | 34/5-4/6         | 11:30-15:00 | 10:00-15:00 |
| 4月9日  | 水  | 登録修正期間 | 登録期間   | 6          | <b>④</b> 4/7     | 11:30-16:30 | 10:00-16:30 |
| 4月10日 | 木  | 登録修正期間 |        | $\bigcirc$ | 54/8             | 11:30-16:30 | 10:00-16:30 |
| 4月11日 | 金  | 登録修正期間 |        | 8          | 64/9             | 11:30-16:30 | 10:00-16:30 |
| 4月12日 | 土  | 登録修正期間 |        | 8          |                  | -           | -           |
| 4月13日 | 日  | 登録修正期間 |        | 8          |                  | -           | -           |
| 4月14日 | 月  | 登録修正期間 |        | 9          | ⑦4/10            | 11:30-16:30 | 10:00-16:30 |
| 4月15日 | 火  | 登録修正期間 |        | 10         | <u></u> 84/11-13 | 11:30-16:30 | 10:00-16:30 |
| 4月16日 | 水  | 追加登録   |        |            | 94/14            | 11:30-16:30 | 10:00-16:30 |
| 4月17日 | 木  | 追加確定   | 確認修正   |            | 104/15           | -           | 10:00-16:30 |
| 4月18日 | 金  |        | 確認修正   |            |                  | -           | 10:00-16:30 |
| 4月19日 | 土  |        |        |            |                  | -           | -           |
| 4月20日 | 日  |        |        |            |                  | -           | -           |
| 4月21日 | 月  |        |        |            |                  | -           | 10:00-16:30 |
| 4月22日 | 火  |        |        |            |                  | -           | 10:00-16:30 |
| 4月23日 | 水  |        |        |            |                  | -           | 10:00-16:30 |

※4/5は新入生の方限定のお受取日です。 ※開講後は会場が混みあいますので4/6(日)までのお申し込みがおすすめです

### STEP7:Q&A

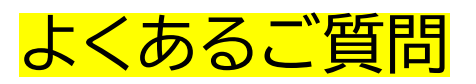

■ログインについて

- ・登録したパスワードが分からない
- ・登録したメールアドレスが分からない

・電話番号が大学生協加入時から変わっており、 認証コードが届かない

#### ■内容確認・変更・キャンセルについて ・キャンセルの方法が分からない

・返品をしたい

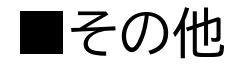

・事前申込せずに直接教科書会場で 申込&支払いをしたい

・生協に加入していないが教科書を 購入したい

■注文・お支払い・受取について

・fic以外で決済をしたい

・受取指定日以外に受け取りたい

・ficをチャージしたい

## STEP7:Q&A ログイン)登録したパスワードが分からない

①「パスワードを忘れた場合」から 指示に従ってお手続きください

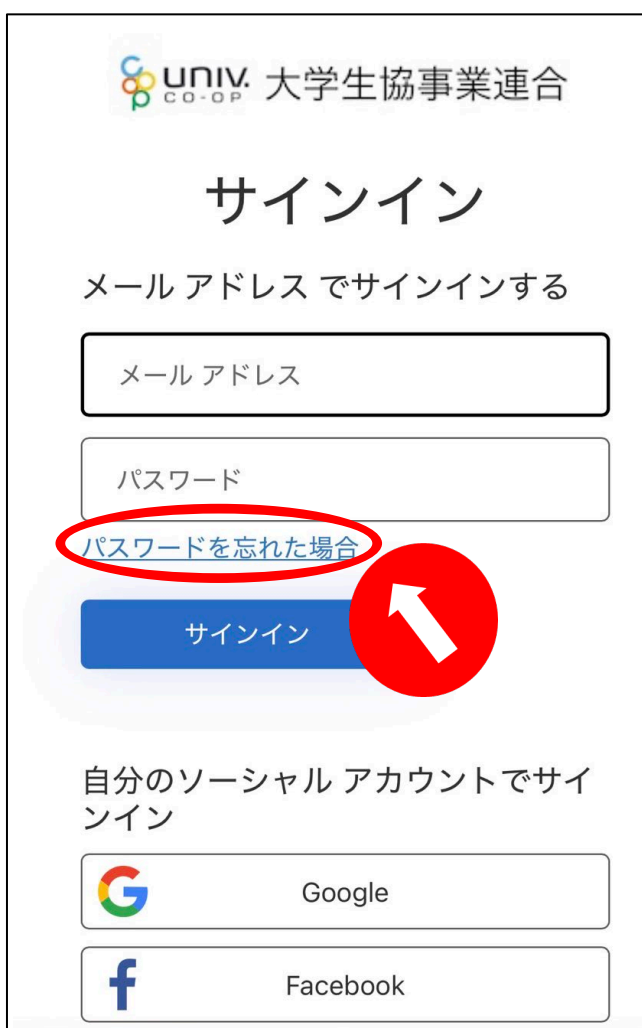

②お手続き中エラーがでた場合は、 大学生協アプリお問合せフォームに ご連絡ください。 ※ご返答までにお時間をいただきます。 お早めにご確認ください。

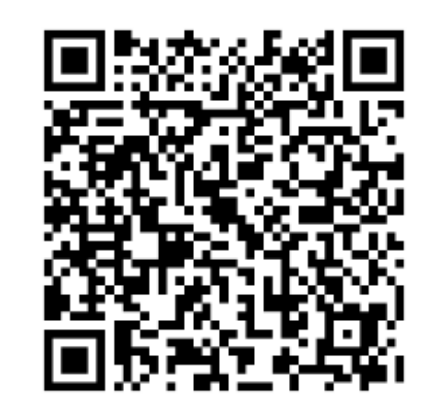

#### https://forms.gle/kALsdrnnaCKeSS1j8

### STEP7:Q&A ログイン)登録したメールアドレスが分からない

①メールアドレスの登録がない場合、 以下の画面が表示されます。

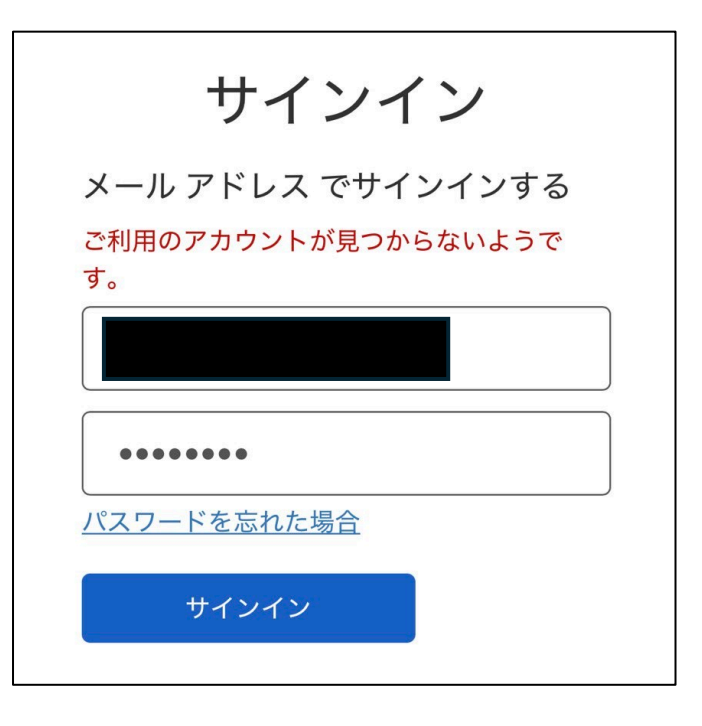

②大学生協アプリお問合せフォームから ご連絡ください。 ※ご返答までにお時間をいただきます。 お早めにご確認ください。

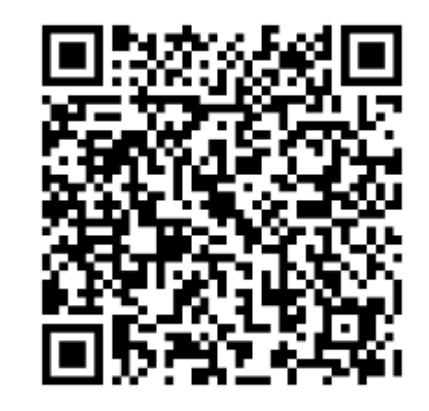

#### https://forms.gle/kALsdrnnaCKeSS1j8

### STEP7:Q&A ログイン)電話番号が大学生協加入時から変わっており、 認証コードが届かない

①大学生協アプリお問合せフォームからご連絡ください。
 ※ご返答までにお時間をいただきます。
 お早めにご確認ください。

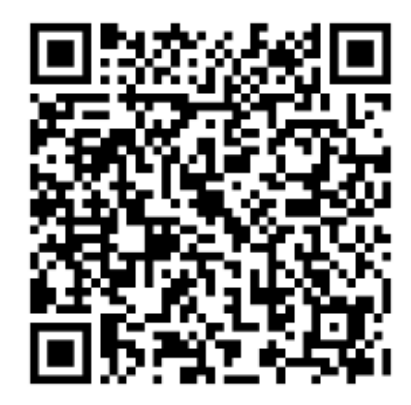

https://forms.gle/kALsdrnnaCKeSS1j8

#### STEP7:Q&A 注文・お支払い・受取) fic以外で決済をしたい

fic以外での決済はできかねます。 生協未加入の方は定価での現金支払いをお願いいたします。

生協加入済の方で、大学生協アプリのお手続きがお済でない方は、 お早めにお手続きをお願いいたします。

#### <mark>注文・お支払い・受取)</mark>・受取指定日以外に受け取りたい

混雑緩和のため、可能な限り受取指定日にお受け取り下さい。 体調不良等で受取が難しい場合は、受取指定日以降なるべくお早めに お受け取りをお願いいたします。 STEP7:Q&A 注文・お支払い・受取) ficをチャージしたい

①【おすすめ】銀行口座チャージ 銀行口座から直接fic残高にチャージが可能です。 ・一度お手続きいただく事で少ない手順でいつでもどこでも ficのチャージが可能です。 ・ご利用の際の手数料は0円です。

※ご利用には口座登録が必要です。(生協が口座情報を取得することはございません) ※複数口座の登録も可能です。

②生協店舗で現金チャージ Shop満天・BookShop明日輪レジやShop満天内チャージ機でチャージください

③コンビニチャージ 保護者様からコンビニ支払いを行うことでチャージが可能です。 詳細はQRコードをご確認ください。

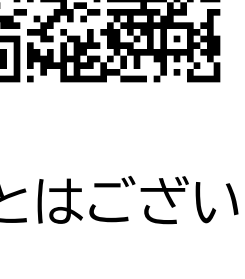

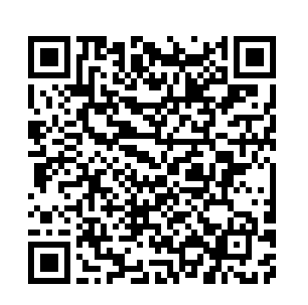

### STEP7:Q&A

内容確認・変更・キャンセル)キャンセルの方法が分からない

<u>STEP5</u>をご確認ください。

内容確認・変更・キャンセル)返品をしたい

・原則、返品・交換はできかねます。

・不良品など(例:お渡しした商品が申込内容と異なる場合など)による場合のみ、 返品・交換をさせていただきます。

・返品・交換は購入当日に購入が証明できるものをお持ちの上、 BookShop明日輪にお越しください。

### STEP7:Q&A その他)事前申込せずに直接教科書会場で申込&支払いをしたい

混雑緩和のためご遠慮いただいております。 やむを得ず、お急ぎで必要な場合は教科書会場でご相談ください。

#### その他)生協に加入していないが教科書を購入したい

・生協のお店は、組合員の方の出資により運営されております。 生協のお店をご利用される際は、生協にご加入の上ご利用ください。 生協のご加入は、BookShop明日輪までお越しください。

・生協に加入されていない方は、教科書会場にて、
 購入用紙をご記入いただき、現金にて決済をお願いいたします。
 その場で教科書を集めてお渡しいたしますので、お時間を頂きます。
 お昼休みを避けてご来場ください。
 また、混雑時は、大学生協オンラインストアからお申込みいただいた方のお渡しを
 優先させていただきますのであらかじめご了承ください。